## <u>Οδηγίες για δημιουργία λογαριασμού μαθητή στην</u> <u>πλατφόρμα Edmondo</u>

- Ανοίγετε τον φυλλομετρητή σας (Mozilla, Chrome, κλπ) και πληκτρολογείτε την διεύθυνση <u>https://new.edmodo.com</u>
- 2. Θα δείτε στην οθόνη σας την ακόλουθη σελίδα

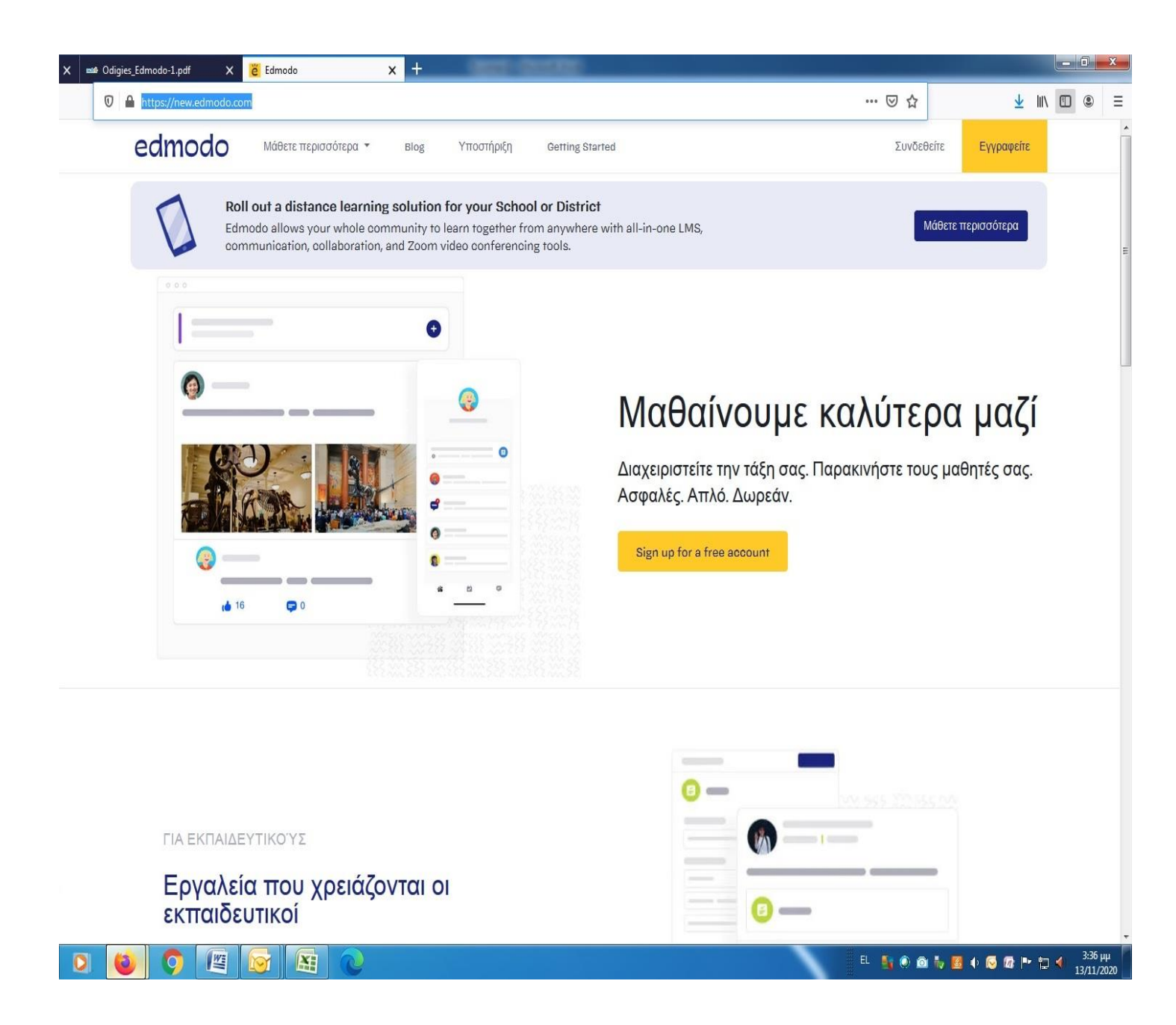

## 3. Κάντε κλικ στο Εγγραφείτε

## 4. Στην επόμενη σελίδα κάντε κλικ στην επιλογή "Student Account"

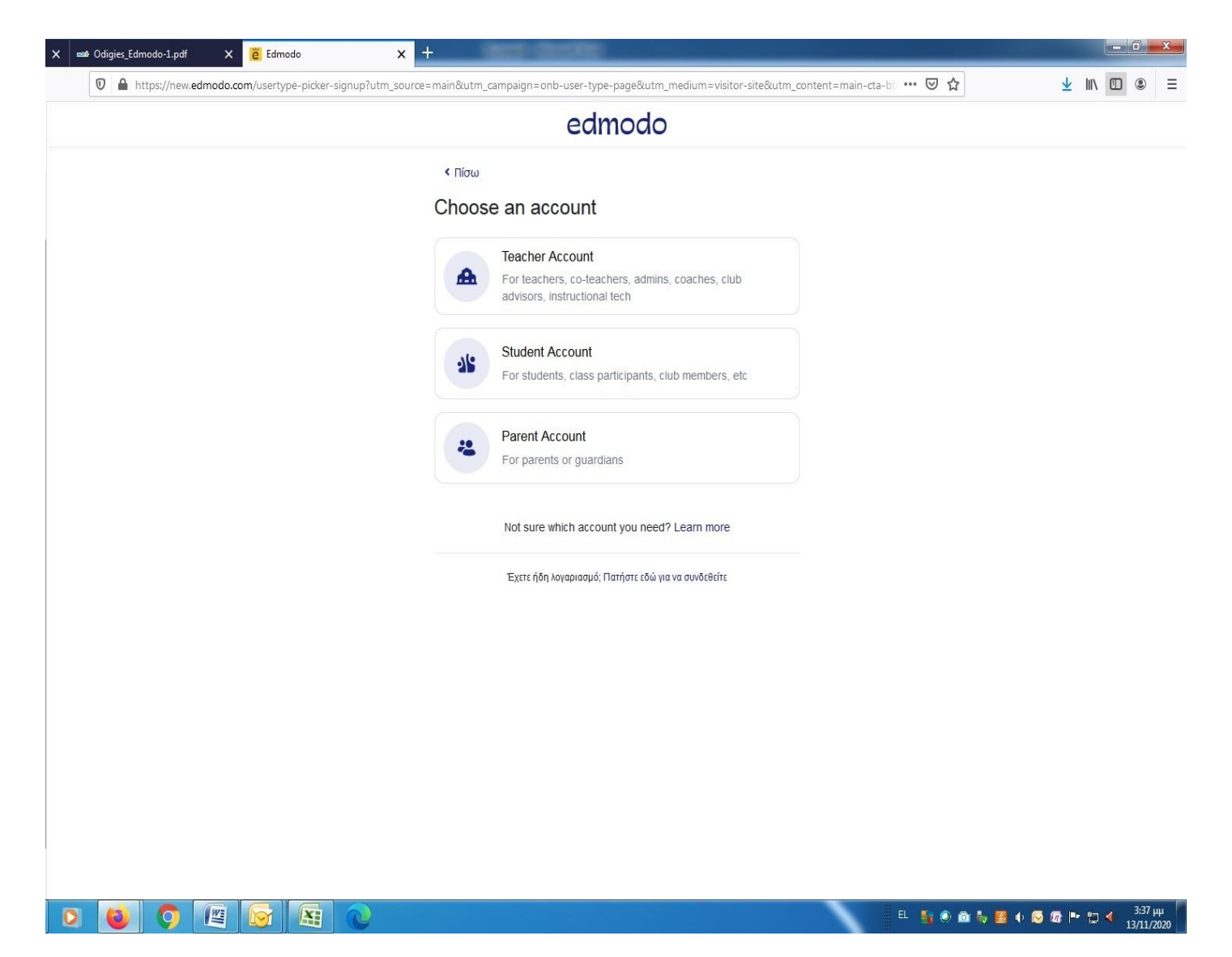

## 5. Στην επόμενη σελίδα επιλέξτε τοποθεσία Ελλάδα

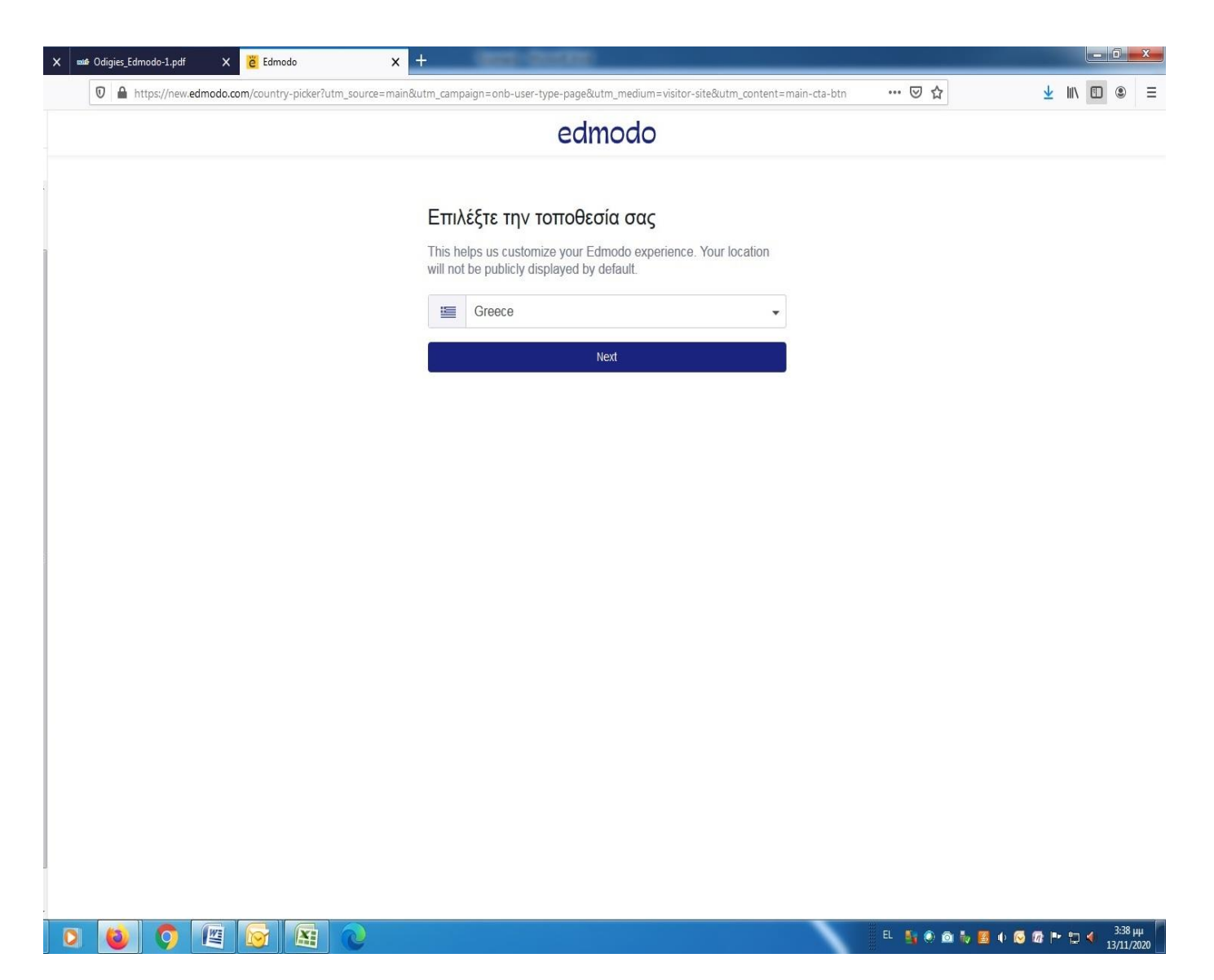

6. Στην επόμενη οθόνη συμπληρώστε τα απαιτούμενα στοιχεία. Δεν είναι απαραίτητο να συμπληρωθεί το email (το Edmodo σεβόμενο την ιδιωτικότητα των μαθητών δεν τους επιβάλλει να δώσουν το email τους προκειμένου να συνδεθούν). Στο πεδίο Κωδικός Ομάδας (Class or School Code) θα πρέπει να γραφτεί ο κωδικός θα σας σταλεί με e-mail από το σχολείο. Στο πεδίο Όνομα Χρήστη δώστε το ονοματεπώνυμο του παιδιού χωρίς κενά. Στο πεδίο Ε-mail συμπληρώστε, αν θέλετε, το e-mail του παιδιού στο ΠΣΔ, για να μπορεί ο καθηγητής να στέλνει εκεί μηνύματα στον μαθητή.

| X www.Odigies_Edmodo-1.pdf X Edmodo   | × +                                                                                                    |                    |
|---------------------------------------|----------------------------------------------------------------------------------------------------|--------------------|
| Https://new.edmodo.com/student-signup | Putm_source=main&utm_campaign=onb-country-page&utm_medium=visitor-site&utm_content=main-cta-btn 🛛 🤛 🏠                             | <u>↓</u> II/ 🗊 © ≡ |
|                                       | edmodo                                                                                                    |                    |
| •                                     | < Πίσω • • •                                                                                                    |                    |
|                                       | Create your student account                                                                                                    |                    |
|                                       | Join a Class with the code given to you by your teacher. After creating your account, you can connect to your parent or guardian. |                    |
| 1                                     | Class or School Code*                                                                                                    |                    |
|                                       | Όνομα χρήστη                                                                                                    |                    |
|                                       | Email (προαιρετικό)                                                                                                    |                    |
|                                       | Κωδικός πρόσβασης*                                                                                                    |                    |
| E                                     | Confirm Password*                                                                                                    |                    |
|                                       | OR                                                                                                    |                    |
|                                       | G Εγγραφή μέσω της Google                                                                                                    |                    |
|                                       | Sign up with Microsoft                                                                                                    |                    |
|                                       | Sign up with Apple                                                                                                    |                    |
|                                       | Δημιούργησε τον λογαριασμό σου                                                                                                    |                    |
| 1                                     | Έχετε ήδη λογαριασμό; Πατήστε εδώ για να συνδεθείτε                                                                               |                    |
| . 🖸 🧕 🐬 🕮 🔯 🕅                         | C                                                                                                    |                    |

| X 📾 Odigies_Edmodo-1.pdf X ë Edmodo X                   | + set the set of the set of the set                                                                                                  |                 |
|---------------------------------------------------------|----------------------------------------------------------------------------------------------------|-----------------|
| ☑ ▲ ⊷ https://new.edmodo.com/student-signup?utm_source= | nain&utm_campaign=onb-country-page&utm_medium=visitor-site&utm_content=main-cta-btn 🛛 😶 😭                                            | ± II\ □ © Ξ     |
|                                                         | edmodo                                                                                                    | -               |
|                                                         | < Πίσω • • •                                                                                                    |                 |
|                                                         | Create your student account                                                                                                    |                 |
|                                                         | Join a Class with the code given to you by your teacher. After creating your<br>account, you can connect to your parent or guardian. |                 |
|                                                         | sqrrhn                                                                                                    |                 |
|                                                         | Group code valid                                                                                                    |                 |
|                                                         | ravanisgiorgos                                                                                                    |                 |
|                                                         | Username available!                                                                                                    | E               |
|                                                         | a999999@sch.gr                                                                                                    |                 |
|                                                         | Δυσθέσιμο email                                                                                                    |                 |
| E                                                       |                                                                                                    |                 |
|                                                         | •••••                                                                                                    |                 |
|                                                         | OR                                                                                                    |                 |
|                                                         | G Εγγραφή μέσω της Google                                                                                                    |                 |
|                                                         | Sign up with Microsoft                                                                                                    |                 |
|                                                         | Sign up with Apple                                                                                                    |                 |
| ]                                                       | Δημιούργησε τον λογαριασμό σου                                                                                                    |                 |
|                                                         | EN 🍕 🔊 👌 😻 🐠 🐼                                                                                                    | 🕼 📭 🐑 🎻 3:43 щи |

7. Κάντε κλικ στο κουμπί "Δημιούργησε τον λογαριασμό σου"